1/3

## **Uploading a DICOM Patient**

\*At this time Astroid only accepts CT data sets\*

1. Open the Launcher and choose the appropriate realm and application to work in

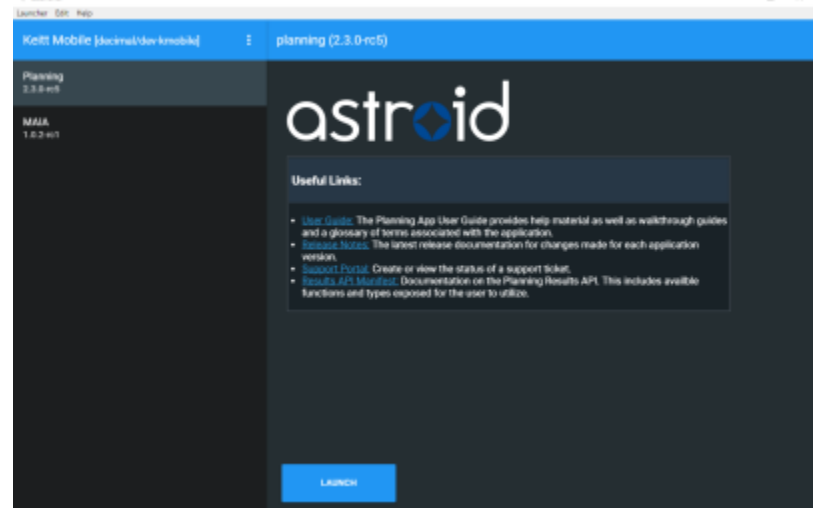

2. Choose the Imports block and Blue Browse button in the Upload Files section

| astroid planning                   |             |  |  |  |
|------------------------------------|-------------|--|--|--|
| Session View                       |             |  |  |  |
| astroid planning                   |             |  |  |  |
| ▼                                  |             |  |  |  |
| Patient Search                     |             |  |  |  |
| Search for patients in the system. |             |  |  |  |
| ▼ Imports                          |             |  |  |  |
| <ul> <li>Search Files</li> </ul>   |             |  |  |  |
| ▼ Upload Files                     |             |  |  |  |
| Select file(s) for upload          |             |  |  |  |
|                                    | Browse      |  |  |  |
| Selected file(s):                  |             |  |  |  |
|                                    | Upload Stop |  |  |  |

3. Navigate to the directory where the DICOM images and structure set are stored

astraid planning Patient Search of Directory V los Search Files Artroid ad Files DICOM CERR Bowse MOH-patient MR-MatchFiles 16344 and Shop DCM\_TG244\_abdox DCM\_TG244,enus DCM\_TG244\_h8in DCM\_TG244\_hang DCM\_T0244\_prostat UFHO MRT with Images MEPCC Anon (Head) DCM\_35244\_proct hiden OK Canor Make New Folder

 Choose the appropriate DICOM images and structure set and and choose the blue Upload button in the bottom right corner. The DICOM files will populate in the block. This may take a couple of minutes to complete

| 0 | astroid        | planning                                                                                    |          |      |  |
|---|----------------|---------------------------------------------------------------------------------------------|----------|------|--|
|   |                | ▼                                                                                           |          |      |  |
|   | Patient Search |                                                                                             |          |      |  |
|   |                |                                                                                             |          |      |  |
|   | Search to      | or patients in the system.                                                                  |          |      |  |
|   | ▼ Imports      |                                                                                             |          |      |  |
|   | Search         | Files                                                                                       |          |      |  |
|   | ▼ Upload       | Files                                                                                       |          |      |  |
| • | Select file(s) | for upload                                                                                  |          |      |  |
|   | C:\SVN<br>ate  | data\Astroid\DICOM\TG244\DCM_TG244_pros                                                     | t Browse |      |  |
|   | Selected file( | s): 91                                                                                      |          | -    |  |
|   | CT.2.16.8      | 840.1.113662.2.12.0.3173.1271873797.101.dcr                                                 | n        |      |  |
|   | CT 2 16 8      | 940.1.113662.2.12.0.3173.1271673797.106.0cf<br>940.1.113662.2.12.0.3173.1271873797.111.dcr  | n        |      |  |
|   | CT.2.16.8      | 840.1.113662.2.12.0.3173.1271873797.116.dcr                                                 | n        |      |  |
|   | CT.2.16.8      | 340.1.113662.2.12.0.3173.1271873797.121.dcr                                                 | n        |      |  |
|   | CT.2.16.8      | 340.1.113662.2.12.0.3173.1271873797.126.dcr                                                 | n        |      |  |
|   | CT 2 16.8      | 840 1 113662 2 12 0 3173 1271873797 136 der                                                 | "<br>n   |      |  |
|   | CT.2.16.8      | 840.1.113662.2.12.0.3173.1271873797.141.dcr                                                 | n        |      |  |
|   | CT.2.16.8      | 340.1.113662.2.12.0.3173.1271873797.146.dcr                                                 | n        |      |  |
|   | CT.2.16.8      | 840.1.113662.2.12.0.3173.1271873797.151.dcr                                                 | n        |      |  |
|   | CT 2 16.0      | \$40.1.113002.2.12.0.3173.1271873797.150.00<br>\$40.1.113662.2.12.0.3173.1271873797.161.des | n<br>n   |      |  |
|   | CT.2.16.8      | 840.1.113662.2.12.0.3173.1271873797.166.dcr                                                 | n        |      |  |
|   | CT.2.16.8      | 840.1.113662.2.12.0.3173.1271873797.171.dcr                                                 | n        |      |  |
|   | CT.2.16.8      | 340.1.113662.2.12.0.3173.1271873797.176.dcr                                                 | n        |      |  |
|   | CT 2 16.0      | 840.1.113662.2.12.0.3173.1271873797.181.0cf<br>840.1.113662.2.12.0.3173.1271873797.186.dec  | n        |      |  |
|   | CT.2.16.8      | 840.1.113662.2.12.0.3173.1271873797.191.dcr                                                 | n        |      |  |
|   | CT.2.16.8      | 340.1.113662.2.12.0.3173.1271873797.196.dcr                                                 | n        |      |  |
|   | CT.2.16.8      | 340.1.113662.2.12.0.3173.1271873797.201.dcr                                                 | n        |      |  |
|   |                |                                                                                             | Upload   | Stop |  |

5. Once the file has finished uploading the import process may start

From: http://apps.dotdecimal.com/ - decimal App Documentation

Permanent link:

http://apps.dotdecimal.com/doku.php?id=planning:userguide:tutorials:patient\_import&rev=1537541180

3/3

Last update: 2021/07/29 18:25

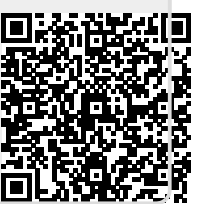